## Disable Pop-up Blocker with Google Chrome

| 1. Click the Chrome menu icon                                           |
|-------------------------------------------------------------------------|
| 2. Select <b>Settings</b>                                               |
| 3. Go to the bottom of the page, click Show advanced Settings           |
| 4. Look for "Pop-ups" section.                                          |
| 5. To enable pop-up, select allow all sites to show pop-ups             |
| Pop-ups                                                                 |
| Allow all sites to show pop-ups                                         |
| <ul> <li>Do not allow any site to show pop-ups (recommended)</li> </ul> |

6. Click **Done** to save.